平成26年4月8日

## ■■■■■ AutoCAD カスタムコマンド紹介 ■■■■■

(その6) 寸法値チェックコマンド

図面データの寸法オブジェクトに対して、表示寸法と実測寸法のチェックを行うコマンドです。図面 の構造寸法と表示寸法値が違う箇所を探すときに使います。

(1) プログラム (Excel ファイル)を起動します。AutoCAD 図面が立ち上がっている状態を確認して から実行ボタンをクリックします。

| _         |       |                   |          |          |                                       |            |    |       |         |              |                       |             |            |           | 1.00  |  |  |
|-----------|-------|-------------------|----------|----------|---------------------------------------|------------|----|-------|---------|--------------|-----------------------|-------------|------------|-----------|-------|--|--|
| ſ         | 🔀 I 🖵 | <b>19 -</b> (°1 - | ⊳   =    |          |                                       |            |    |       |         |              | Auto                  | CAD寸法値      | 取得マクロ.xlsm | - Microso | oft E |  |  |
|           | ファイル  | ホーム               | 挿入       | ページ レイア  | ウト 数式                                 | データ        | 校閲 | 表示 開  | 発(      | OfficeK1     | Acrobat               | チーム         |            |           |       |  |  |
|           | ĥ     | ↓ 切り取り            | <u>כ</u> | MS PI    | 15-y <b>/</b>                         | - 11 - A A |    | = = = | \$>     | ≣• ∄         | 折り返して全体を表示する          |             | ユーザー定義     | -         |       |  |  |
| 貼り付け コピー・ |       |                   | B / U    |          | A                                     |            |    |       | ≡ === † | ヤルを結合して中央揃え▼ |                       | <u>∽</u> %, | €.0 .00    | 条         |       |  |  |
|           | *     | → ③ 書式のコピー/貼り付け   |          | <i>t</i> |                                       | _          | m  |       | -, -    |              | Corefueld of rotalise |             |            | 100 100   | 書     |  |  |
|           |       | クリップボード 🖙 フォント    |          |          | · · · · · · · · · · · · · · · · · · · | 5          |    |       | 配置      |              | Ga -                  | 数値          | 5          |           |       |  |  |
|           |       | A1                | •        | (° 1     | 🖌 寸法値                                 |            |    |       |         |              |                       |             |            |           |       |  |  |
|           |       | A                 | В        | С        | D                                     | E          | F  | G     |         | Н            | I                     | J           | К          | L         |       |  |  |
|           | 1     | 寸法値               | 計測値      | フォント     | レイヤー                                  | 色          | X  | Y     |         |              |                       |             |            | 1         |       |  |  |
|           | 2     |                   |          |          |                                       |            |    |       |         |              |                       |             |            |           |       |  |  |
| 3         |       |                   |          |          |                                       |            |    |       |         |              | 起動中のん                 | AutoCAD     | 図面に対して     |           |       |  |  |
|           | 4     |                   |          |          |                                       |            |    |       |         |              | 選択したす                 | 法値を取        | 砂込みます。     |           |       |  |  |
|           | 5     |                   |          |          |                                       |            |    |       |         |              |                       |             |            |           |       |  |  |
|           | 6     |                   |          |          |                                       |            |    |       |         |              |                       |             |            |           |       |  |  |
| 7         |       |                   |          |          |                                       |            |    |       |         |              |                       | 0111001     |            |           |       |  |  |
|           | 8     |                   |          |          |                                       |            |    |       |         |              |                       |             |            |           |       |  |  |
|           | 9     |                   |          |          |                                       |            |    |       |         |              |                       |             |            |           |       |  |  |
|           | 10    |                   |          |          |                                       |            |    |       |         |              |                       |             |            |           |       |  |  |
|           | 11    |                   |          |          |                                       |            |    |       |         |              |                       |             |            |           |       |  |  |
|           | 12    |                   |          |          |                                       |            |    |       |         |              |                       |             |            |           |       |  |  |
|           | 13    |                   |          |          |                                       |            |    |       |         |              |                       |             |            |           |       |  |  |
|           | 14    |                   |          |          |                                       |            |    |       |         |              |                       |             |            |           |       |  |  |
|           | 15    |                   |          |          |                                       |            |    |       |         |              |                       |             |            |           |       |  |  |
|           | 16    |                   |          |          |                                       |            |    |       |         |              |                       |             |            |           |       |  |  |
|           | 17    |                   |          |          |                                       |            |    |       |         |              |                       |             |            |           |       |  |  |
|           | 18    |                   |          |          |                                       |            |    |       |         |              |                       |             |            |           |       |  |  |
|           | 19    |                   |          |          |                                       |            |    |       |         |              |                       |             |            |           |       |  |  |
|           | 20    |                   |          |          |                                       |            |    |       |         |              |                       |             |            |           |       |  |  |
|           | 21    |                   |          |          |                                       |            |    |       |         |              |                       |             |            |           |       |  |  |
|           | 22    |                   |          |          |                                       |            |    |       |         |              |                       |             |            |           |       |  |  |
|           | 23    |                   |          |          |                                       |            |    |       |         |              |                       |             |            |           |       |  |  |
| I         | 24    |                   |          |          |                                       |            |    |       |         |              |                       |             |            |           |       |  |  |
| 11        |       |                   |          |          |                                       |            |    |       |         |              |                       |             |            |           |       |  |  |

(2) X座標方向かY座標方向のどちらかを選択します。

| OfficeK1                                                |
|---------------------------------------------------------|
|                                                         |
| 5)法値の取得順について                                            |
| X座標順(→方向)の場合は「はい」を、<br>Y座標順(↓方向)の場合は「いいえ」を、 クリックしてください。 |
| (はい(Y) いいえ(N) キャンセル                                     |

※X座標順の場合は図面左から右方向に、Y座標順の場合は図面上から下方向に順番に変換します。

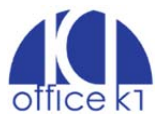

(3) AutoCAD 画面に移ります。対象となる寸法オブジェクトを選択します。同じ並びの寸法線だけを 選択すると Excel 側で確認するときにわかりやすいです。

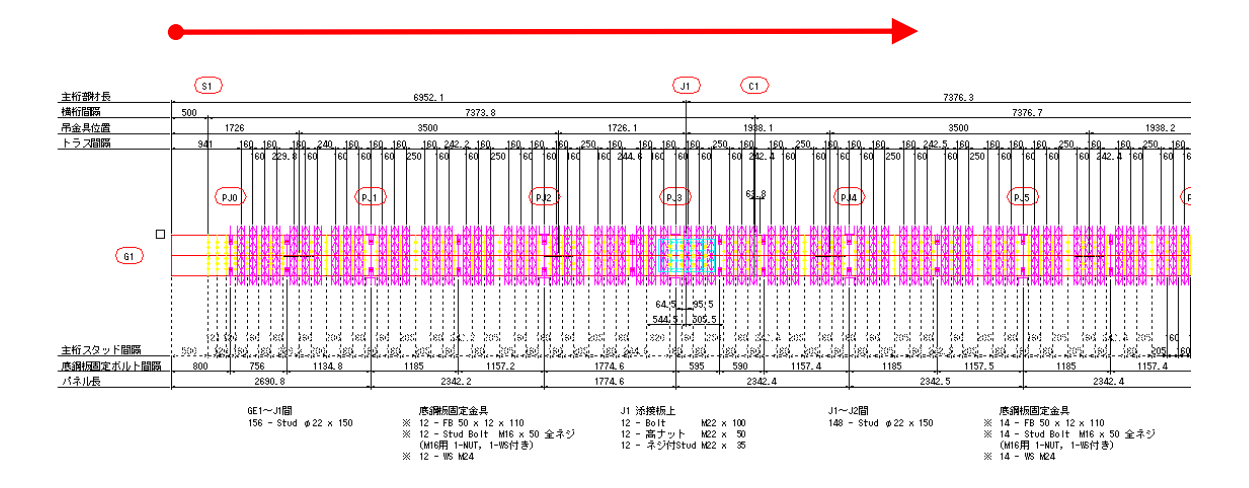

(4) 選択された寸法オブジェクトの属性が読み込まれます。A 列の「寸法値」が CAD 上で表示されている数値です。B 列の「計測値」は実際の距離を示します。

| ファイル      | ホーム       | 挿入      | ページ レイアウ              | )ト 数式                   | データ      | 校閲      | 表示 開発                | Offic | ceK1  | Acroba | at         | Ŧ-    | -14        |       |            |         |             |                 |     |             |                 |                |    |
|-----------|-----------|---------|-----------------------|-------------------------|----------|---------|----------------------|-------|-------|--------|------------|-------|------------|-------|------------|---------|-------------|-----------------|-----|-------------|-----------------|----------------|----|
| Ê         | 👗 切り取り    |         | MS PI                 | シック                     | - 11 -   | A A     | = _ 4                | 9     | 帚     | 所返して全  | 体を表        | 示す    | 3 t        | 黫凖    |            |         |             | *               |     |             |                 |                |    |
| <br>まり/寸( | + 🖻 ¤Ľ– • |         |                       |                         | A        | 7       |                      | = .=  |       |        | 7.th.th    |       |            | 22    |            |         | <b>*</b> .0 | .00             |     |             |                 |                |    |
| *         | 🏾 💞 書式のコ  | ピー/貼り付に | † <b>B</b> <u>4</u> ! | <u>u</u> •   <u>m</u> • | <u> </u> | ΞŤ      |                      | - 1-  | rar ( |        | (#*        | SHIV. |            | 3     | 70         | ,       | .00         | <b>→</b> .0     |     |             |                 |                |    |
|           | クリップボード   |         | G                     | フォント                    |          | Es.     |                      | Ā     | 置     |        |            |       | Fai        |       | 数值         | <u></u> |             | - Fa            |     |             |                 |                |    |
| - 4       | B2        |         | ∮ f <sub>x</sub>      | 500                     |          |         |                      |       |       |        |            |       |            |       |            |         |             |                 |     |             |                 |                |    |
|           | A         | в       | С                     | D                       | Е        | F       | G                    | F     | 1     | I      |            |       | J          |       | К          |         |             | L               |     |             |                 |                |    |
| 1         | 寸法値       | 計測値     | フォント                  | レイヤー                    | 色        | Х       | Y                    |       |       |        |            |       |            |       |            |         |             |                 |     |             |                 |                |    |
| 2         |           | 500     | MS ゴシッ                | D-STR-DI                | 256      | 1 0 2 5 | 0 -1267.5            |       |       |        |            |       |            |       |            |         |             |                 |     |             |                 |                |    |
| 3 <       | >¥P       | 121     | MS ゴシッ                | D-STR-DI                | 256      | 10560   | 5 -1180              |       |       | 起動中(   | DAut       | toC,  | ٩D🗵        | 面に    | 対し         | τ       |             |                 |     |             |                 |                |    |
| 4         |           | 120     | MS ゴシッ                | D-STR-DI                | 256      | 1068    | 1 -1267.5            |       |       | 選択した   | 寸法         | t値?   | を取り        | 込み    | ∗ます        | •       |             |                 |     |             |                 |                |    |
| 5 <       | >¥P       | 120     | MS ゴシッ                | D-STR-DI                | 256      | 1080    | 1 -1180              |       |       |        |            |       |            |       |            |         |             |                 |     |             |                 |                |    |
| 6         |           | 160     | MS ゴシッ                | D-STR-DI                | 256      | 1 0 9 4 | 1 -1267.5            |       |       | жж     | ∞ж С       | Offic | e K1       | жжю   | юĸ         |         |             |                 |     |             |                 |                |    |
| 7 <       | .>¥P      | 160     | MSコシッ                 | D-STR-DI                | 256      | 1110    | 1 -1180              |       |       |        |            |       |            |       |            |         |             |                 |     |             |                 |                |    |
| 8         | 2.20      | 160     | MS コシッ                | D-STR-DI                | 256      | 1126    | 1 -1267.5            | _     |       |        |            |       |            | _     |            |         |             |                 |     |             |                 |                |    |
| 9 <       | .>¥P      | 160     | MSコンツ                 | D-STR-DI                | 256      | 1142    | 1 -1180              |       |       |        |            |       |            |       |            |         |             |                 |     |             |                 |                |    |
| 10        | NVD       | 229.8   | MS コンツ<br>MC ゴムル      | D-STR-DI                | 250      | 11015   | 9 -1267.5            |       |       |        |            |       |            |       |            |         |             |                 |     |             |                 |                |    |
| 10        | ./#P      | 200     | MS J 279              | D-STR-DI                | 200      | 11010   | 0 -1067 5            |       |       |        |            |       |            |       |            |         |             |                 |     |             |                 |                |    |
| 13 (      |           | 200     | MS TRAN               | D-STR-DI                | 256      | 12190   | 8 -1180              |       |       |        |            |       |            |       |            |         |             |                 |     |             |                 |                |    |
| 14        | ./+Г      | 160     | MS TRAV               | D-STR-DI                | 256      | 12130   | 8 -12675             |       |       |        |            |       |            |       |            |         |             |                 |     |             |                 |                |    |
| 15 <      | )¥P       | 160     | MS TRAV               | D-STR-DI                | 256      | 12530   | 8 -1180              |       |       |        |            |       |            |       |            |         |             |                 |     |             |                 |                |    |
| 16        | .7 +1     | 160     | MS ゴシッ                | D-STR-DI                | 256      | 12690   | 8 -1267.5            |       |       |        |            |       |            |       |            |         |             |                 |     |             |                 |                |    |
| 17 <      | >¥P       | 160     | MS ゴシッ                | D-STR-DI                | 256      | 12850   | 8 -1180              |       |       |        |            |       |            |       |            |         |             |                 |     |             |                 |                |    |
| 18        |           | 160     | MS ゴシッ                | D-STR-DI                | 256      | 13010   | 8 -1267.5            |       | -     | -      | e÷-        | XI)   | 1XEE       | (ED)  | (EIX       | R++     | X HB        | <del>en x</del> |     | <b>XIII</b> | <del>KHI)</del> | <del>KI.</del> | Ŧ  |
| 19 <      | >¥P       | 205     | MS ゴシッ                | D-STR-DI                | 256      | 13193   | .3 -1180             |       |       |        | E E        | H     | KDEK       | LX-KI | ЖD         | Ł       | UXIK.       | LXIKI           | ΪK  | KUXIK       | LXTK.           | XI.            | T  |
| 20        |           | 205     | MS ゴシッ                | D-STR-DI                | 256      | 13398   | .3 -1 267.5          |       |       |        | ĽŢ.        | 14    | <b>W</b> . | NИ    | 44         | ΠĤ,     | ₩¥          | ₩И              | ųŢ. | Æ₽          | ĄΨ              | ٨Ľ.            | 1  |
| 21 <      | >¥P       | 160     | MS ゴシッ                | D-STR-DI                | 256      | 13580   | .8 -1180             |       |       |        |            |       | MIN        | ијн   | 4IN        |         | ΨĮN         | иΝ              | 41  | MIN         | ИМ              | ИΓ             | Ļ  |
| 22        |           | 160     | MS ゴシッ                | D-STR-DI                | 256      | 13740   | .8 -1 267.5          |       |       |        |            |       |            |       |            |         |             |                 |     |             |                 |                |    |
| 23 <      | >¥P       | 242.2   | MS ゴシッ                | D-STR-DI                | 256      | 13941   | 9 -1180              |       |       |        |            |       |            |       |            |         |             |                 |     |             |                 |                |    |
| 24        |           | 160     | MS ゴシッ                | D-STR-DI                | 256      | 1414    | 3 -1267.5            |       |       |        |            |       |            |       |            |         |             |                 |     |             |                 |                |    |
| 25 <      | >¥P       | 205     | MS ゴシッ                | D-STR-DI                | 256      | 14325   | 5 -1180              |       |       |        |            |       |            |       |            |         |             |                 |     |             |                 |                |    |
| 26        | 2 V D     | 205     | MS コシッ                | D-STR-DI                | 256      | 14530   | .5 -1267.5           |       |       | 1      | 21         | 120   | h fe       | sd -  | 181        |         | - IP        | sd -            | b   | anl         | 1P              | :d             |    |
| 27 <      | .>¥H      | 160     | MS I Styr             | D-STR-DI                | 256      | 1471    | 3 -1180              |       |       | E00    | 1          | 11    | []`        | Ά.    | 10         | 11.     | Ľ           | ٦.              | ٦Ľ  | 겍.          | "Д°             | ٦.             | J, |
| 28        |           | 160     | MSコンツ                 | D-STR-DI                | 256      | 1487    | 3 -1267.5            |       |       | 500    | <u>112</u> | 4.    | 60         | -16   | <u>y 2</u> | ЩY      | 1.8         | <u>_</u> #      | 삣   | !'          | <u>u</u>        | 4              | 뵈  |
| 29 <      | ./#P      | 160     | MS コンツ<br>MS ゴミー      | D-STR-DI                | 200      | 1503    | 3 -1180<br>9 -1067 5 | 一個品   |       | 800    |            | ·   ' | •          | 756   |            |         | ·           | 1               | 134 | 8           |                 | •              |    |
| 31 /      | סער       | 160     | MG TOW                |                         | 200      | 1518    | 3 -1207.5            | 1 113 |       | 000    |            |       |            |       |            |         |             |                 |     |             |                 | _              | ÷  |
| 32        | ./ + F    | 205     | MS TRAN               | D-STR-DI                | 256      | 15535   | 5 -12675             |       |       |        |            |       |            | 26    | 90.        |         |             |                 |     |             |                 |                | 1  |
| 33 <      | `>¥₽      | 205     | MS Titzw              | D-STR-DI                | 256      | 15740   | 5 -1180              |       | 1.    |        |            |       |            |       |            |         |             |                 |     |             |                 | _              | _  |
| 34        | (2 +1     | 160     | MS ゴシッ                | D-STR-DI                | 256      | 1592    | 3 -12675             |       |       |        |            |       |            |       |            |         |             |                 |     |             |                 |                |    |
| 35 <      | >¥P       | 160     | MS ゴシッ                | D-STR-DI                | 256      | 1605    | 3 -1180              |       |       |        |            |       |            |       |            |         |             |                 |     |             |                 |                |    |
|           |           | 0110    | MC TRU                | D CTD DU                | 056      | 16005   | 9 -1067E             |       |       |        |            |       |            |       |            |         |             |                 |     |             |                 |                |    |

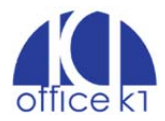